## 登録標識・路面標示基幹技能者講習 申込システム インストールのしかた

| 下記 URL をクリックしてください。                                                                                                    |                                                                |  |  |  |
|----------------------------------------------------------------------------------------------------|----------------------------------------------------------------|--|--|--|
| http://www.zenhyo-db.com/Kikanginousha/install/index.html                                                                                                    |                                                                |  |  |  |
| setup_kikanginousexe は一般的にダウンロードされ<br>ているファイルではなく、危害を及ぼす可能性があります。                                                                                                | ダウンロードを開始す<br>ると←が左下に出てく<br>る場合がありますので、<br>赤丸部分をクリックして<br>ください |  |  |  |
| 維<br>祥<br>君(L)                                                                                                    | 「継続」クリック                                                       |  |  |  |
| setup_kikanginousexe 🗸                                                                                                    | 左下に←が出てくるの<br>でクリック                                            |  |  |  |
| ×<br>Windows によって PC が保護されまし<br>た<br>Windows Defender SmartScreen は認識されないアプリの起動を停止しま<br>した。このアプリを実行すると、PC に問題が起こる可能性があります。<br>詳細信報                               | 「詳細情報」をクリック<br>➡「実行」                                           |  |  |  |
| ユーザー 70かり/ 制度<br>この不明な発行元からのアプリがデバイスに変更を<br>加えることを許可しますか?<br>setup_kikanginousha_v2_0_0 (6).exe<br>発行元 不明<br>アケイルの入手先: このコンピューター上のハード ドライブ<br>詳細を表示<br>はい<br>いいえ | 「はい」をクリックする<br>とインストール画面が<br>開きます。                             |  |  |  |
| ● 整幹技能者登録システム Ver2.0 基幹技能者登録システム Ver2.0 及幹技能者登録システム Ver2.0 及特技能者登録システム Ver2.0をインストールします。 (ハハ)と年じて(ださい、 PtEpress CX (限)の キャンセル キャンセル                              | インストールを始める<br>準備を開始します。<br>「次へ」で進む                             |  |  |  |

| ※                                                                                                    | システムの保存場所を<br>選んで(提案場所その<br>ままで OK)<br>「次へ」で進む<br>インストール完了です。                                                                                                    |
|----------------------------------------------------------------------------------------------------|----------------------------------------------------------------------------------------------------|
| ・シストール時空しました。       ・シストール時空しました。       ・シストールールールールールールールールールールールールールールールールールールール | デスクトップにアイコン<br>ができるのでクリック<br>する                                                                                                    |
|                                                                                                    | 「はじめて利用される<br>場合はこちら」から始<br>めます<br>バージョンの確認は一<br>番下に書いています。<br>2021/1/7 現在<br>「ver.2.101.1」です。<br>真ん中の3桁が「101」<br>より小さい数字な場合<br>はアップデートがうま<br>くできていませんので<br>アプリを再起動してく<br>ださい。<br>「101 大きい場合は、<br>バージョンアップによ<br>り数字が進んでいるた<br>めです。 |

| 7                        | ライバシーボリシー       | ×                                             | フライハシーホリシー    |
|--------------------------|-----------------|-----------------------------------------------|---------------|
| プライバシーポリシー (最後までお読みください) |                 |                                               | 最後までよく読んでか    |
|                          | はじめに            | Â                                             | り回息りしンステムを    |
|                          | このシステムは         | よ「登録標識・路面標示基幹技能者講習」の申込書を作成す                   |               |
|                          | るためのアプリ         | リケーションです。                                     |               |
|                          | 必要事項を入力         | 」して「ファイル出力」したものをプリントアウトして、                    |               |
|                          | 受講者の捺印ま         | らよび実務経験証明書における代表者捺印をした書類で申                    |               |
|                          | 込をしてくださ         |                                               |               |
|                          | プライバミ           |                                               |               |
|                          | 一般社団法人全         | ≧国道路標識・標示業協会(以下当協会)では、個人情報                    |               |
|                          | に関する法令ま         | らよびその他の規範を遵守し、お客様の大切な個人情報の                    |               |
|                          | 保護に万全を尽         | えくします。                                        |               |
|                          |                 |                                               |               |
| E                        | y III//14/10/18 | EU、システムを利用します。                                |               |
|                          |                 | OK キャンセル                                      |               |
|                          |                 | 31087.                                        |               |
| ● 手来が 首報の新7              | 児豆塚             | - L X                                         | 事耒所なと、云社さん    |
|                          | 名称              | 標識工事株式会社                                      |               |
|                          | 支店·営業所等         |                                               | 1ノアカリノトを宣球    |
|                          | 郵便番号            |                                               |               |
| 事業所情報                    | 都道府県            |                                               | バスリードは控えてお    |
|                          | 市区町村            |                                               | いてください)       |
|                          | 番氾寺             | 4-3-0にしかれたル3階<br>0222520026 FAV来号、 0222242000 | 万一パスワードを忘れ    |
|                          | 电応曲り            | 032220030 「八番う」 0332343900                    | た場合は全標協まで     |
| 連絡用代表                    | メールアドレス         | zenhyokyo@zenhyokyo.or.jp                     | 連絡いただければリセ    |
| 連絡用代表メール                 | アドレス (再入力)      | zenhyokyo@zenhyokyo.or.jp                     | ット再設定できます)。   |
|                          | 7_#             | hvousiki taro                                 |               |
| ログインアカウント                | 1/27-ド          | abcdefa12345                                  | 「通信エラー」が出る場   |
|                          | パスワード (再入力)     | abcdefg12345                                  | 合は <u>こちら</u> |
| ※受講申込者を                  | 新たに登録したいときは     | 、ログイン後の画面から操作してください。 保存                       |               |
|                          |                 | ▲ 基幹技能者鑑習 申込管理 ver2 - ○ X                     | ログインして始めまし    |
|                          |                 | 基幹技能者講習 受講申込                                  | ょう!           |
|                          |                 | ログインユーザ名<br>hvuniski tam                      |               |
|                          |                 | 1/CZJ/                                        |               |
|                          |                 |                                               |               |
|                          |                 |                                               |               |
| 新規管理                     |                 |                                               |               |
|                          |                 |                                               |               |
|                          |                 |                                               |               |
|                          |                 | 一般社団法人全国道路標識・標示業協会<br>お問合せ:03-3262-0836       |               |
|                          |                 |                                               | 1             |

| <ul> <li>■ 実証書-覧 - □ ×</li> <li>− №社団法人全国道招標:設・標示業協会業務部</li> <li>・ (1/2)・(1/2)・(1/2)</li> <li>・ (1/2)・(1/2)・(1/2)(1/2)・(1/2)・(1/2)・(1/2)(1/2)・(1/2)・(1/2)(1/2)(1/2)(1/2)・(1/2)(1/2)・(1/2)(1/2)(1/2)(1/2)(1/2)(1/2)(1/2)(1/2)</li></ul> | ①まず受講する方の情<br>報を入力し、入力が終<br>わったら「保存」します                                                      |
|----------------------------------------------------------------------------------------------------|----------------------------------------------------------------------------------------------|
| $ \begin{array}{ c c c c c c } \hline \hline \hline \hline \hline \hline \hline \hline \hline \hline \hline \hline \hline \hline \hline \hline \hline \hline \hline$                                                                                                    |                                                                                              |
| ● 支流者供持資格       - □ ×         資格名称       慶長・安全衛生責任者教育       ● 倉格証報告号         取得年月日       2020 (令前002) ◇ 年 4 ◇ 月 13 ◇ 日       有効期限       ◇ 年 ◇ 月 ◇ 日       保存         新規追加       選択行の網集       選択行の網路       ●       ●       ●       ●         資格名称       資格証番号       取得日       有効期限       ●       ●       ●       ●         資格名称       資格証番号       取得日       有効期限       ●       ●       ●       ●       ●         資格名称       資格証番号       取得日       有効期限       ●       ●       ●       ●       ●       ●       ●       ●       ●       ●       ●       ●       ●       ●       ●       ●       ●       ●       ●       ●       ●       ●       ●       ●       ●       ●       ●       ●       ●       ●       ●       ●       ●       ●       ●       ●       ●       ●       ●       ●       ●       ●       ●       ●       ●       ●       ●       ●       ●       ●       ●       ●       ●       ●       ●       ●       ●       ●       ●       ●       ●       ●       ●       ●       ●       ●       ● </th <th>②次に資格情報を入<br/>力します。「職長・安全<br/>衛生責任者教育」等、<br/>受講に必要な資格を<br/>入力してください。標<br/>識と路面標示両方の<br/>資格が入力できます。</th>                                                                                                    | ②次に資格情報を入<br>力します。「職長・安全<br>衛生責任者教育」等、<br>受講に必要な資格を<br>入力してください。標<br>識と路面標示両方の<br>資格が入力できます。 |
| <ul> <li>          ま設成置入力時の注意事項  </li> <li>          ま設成置入力時の注意事項  </li> <li>          (1) 発注者、工事名、契約期間開始日・終了日は契約書に記載してあるとおりの内容を入力してください。契約書の提示         を求められる場合があります。  </li> <li>          (2) 作業内容は、標識設置工事または路面標示設置工事単独の場合は「標識設置工事」または「路面標示設置工事」         を、両方を含む場合は「標識・路面標示設置工事」を、他工事を含む場合は「標識・その他設置工事」または「路面標示         で他設置工事」を選択してください。  </li> <li>          (3) 作業従事比率は、期間中に当該工事に従事した比率を0.1から1.0の間で入力してください。  </li> <li>          (4) 工事に従事した期間が重複する場合、該当する行が黄色で表示されます。重複した期間の作業月数(黄色い行の         作業月数)は、合計の実務経験月数に反映されません。  </li> <li>          (5) 職長・安全衛生責任者教育が修了した日より前の工事では「職長として従事」を選択できません。(※職長・安全衛         生責任者教育を修了した日は保持資格画面から入力してください)  </li> </ul>                                                                                                    | ③次に「実務経験」を<br>入力します。<br>最初に入力に関する注<br>意事項が出てくるので<br>よく読んでください。<br>次に、携わった工事を<br>入力してください。    |

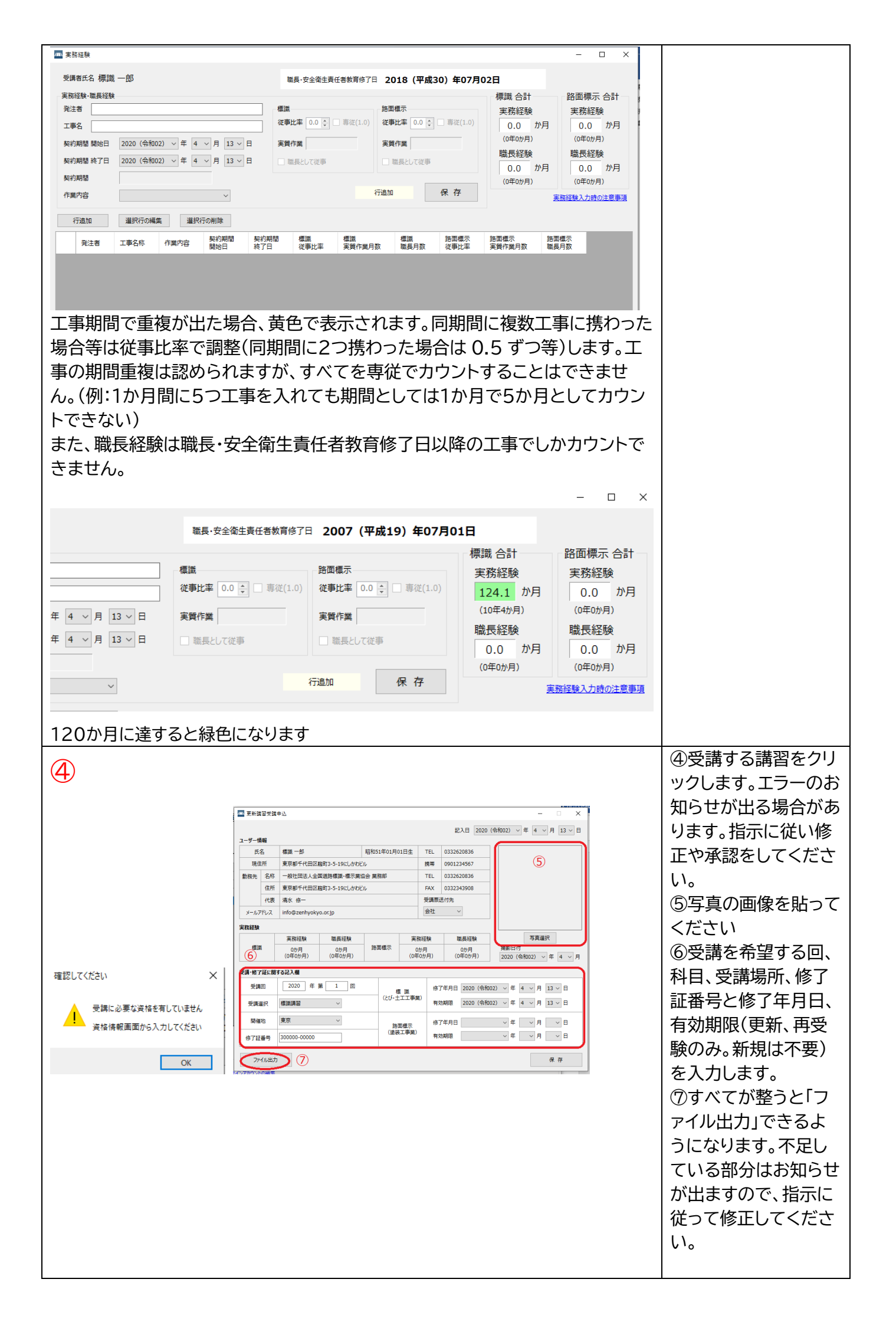

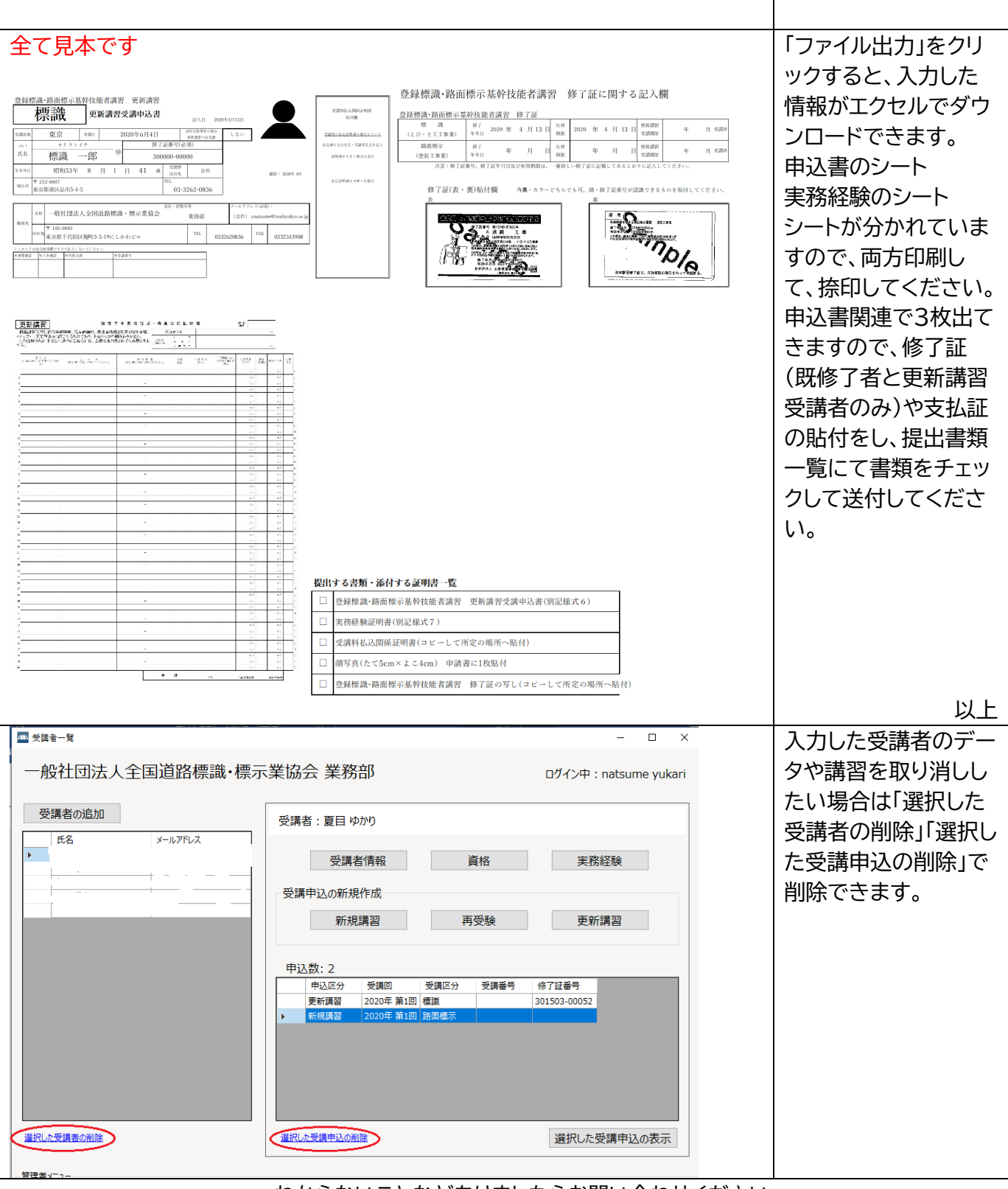

わからないことなどありましたらお問い合わせください。 全標協講習会事務局 <u>お問合せ web ページ</u> 電話 03-3262-0836 10:00-16:00